Full Download: http://alibabadownload.com/product/using-quickbooks-accountant-2015-for-accounting-14th-edition-owen-solution-owen-solution-owen-

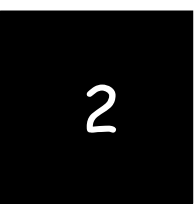

# Preparing a Balance Sheet Using QuickBooks Accountant

Chapters 1-5 are designed to help students get a top-down view of QuickBooks Accountant as a user-oriented accounting program. Students can be expected to work through these on their own. In Chapter 2, students learn, in an interactive way, how to create balance sheets for different dates, investigate detail supporting balance sheet items, and print balance sheets for distribution.

#### CHAPTER 2 QUESTIONS

- 1. QuickBooks Accountant has four preset Balance Sheet reports: Standard, Detail, Summary, Balance Sheet by Class, and Prev Year Comparison.
- 2. QuickBooks Accountant provides many time period alternatives for the balance sheet, including today, this week, last month, etc.
- 3. To create a balance sheet for a date other than the system date, enter a new date in the As of edit box in the Balance Sheet window or select an alternate time period in the Dates edit box.
- 4. To generate a balance sheet in QuickBooks Accountant, do the following:
  - a. Click Reports from the available menus.
  - b. Click Company & Financial from the sub menu shown.
  - c. Choose Balance Sheet Standard, Balance Sheet Detail, Balance Sheet Summary, Balance Sheet by Class, or Balance Sheet Prev Year Comparison from the sub menu provided.
- 5. To resize the columns of a balance sheet, click and hold the mouse over the small diamondshaped symbols to the right or left of any column and drag to the right or left to increase or decrease the column's width.
- 6. Two different types of transactions are found in an Accounts Receivable Transactions by Account report: invoice and payment. The first represents the billing of a customer; the second represents the receipt of payment on account from that customer.
- QuickZoom can provide more information from a balance sheet by providing detail which underlies a particular account balance. For instance, QuickZoom can be used to view transactions which support the Accounts Receivable account.
- 8. A manager might use the QuickZoom feature to view transactions which underlie the Cash account. In this case, the QuickZoom result identifies all transactions for the period that created the ending balance reported in the balance sheet.
- 9. A QuickBooks Accountant report can be modified in five ways:
  - a. Report dates can be changed.
  - b. From/To dates can be changed.
  - c. Report Basis can be either Accrual or Cash.
  - d. Columns can be changed from totals only to week, month, quarter, etc.

- e. Other columns can be added, such as previous period, previous year, etc.
- 10. You can add a column entitled % of column, which describes what percentage each asset, liability, and owners' equity account was of the total assets amount, using the Customize Report button on the balance sheet.

#### CHAPTER 2 MATCHING

f When selected in the Modify Report window, this check box requires QuickBooks Accountant to add a column representing the percentage of each item compared to total assets.

i When selected in the Modify Report window, this check box requires QuickBooks Accountant to round amounts to the nearest whole dollar.

j The start of the reporting period.

a A financial statement reporting in detail the assets, liabilities, and equities of a business as of a certain date.

g A process in which modified reports are saved for later use.

h When selected in the Modify Report window, this check box requires QuickBooks Accountant to report amounts in thousands.

b The end of the reporting period.

d A QuickBooks Accountant feature that allows you to view the transaction details underlying amounts in a report.

e A report generated when using QuickZoom.

c A financial statement reporting in summary form the assets, liabilities, and equities of a business as of a certain date.

#### CHAPTER 2 ASSIGNMENTS

- 1. Creating a Summary Balance Sheet
  - α.

#### Larry's Landscaping & Garden Supply Summary Balance Sheet As of October 31, 2014

|                                                                                                    | Oct 31, 14     |
|----------------------------------------------------------------------------------------------------|----------------|
| ASSETS<br>Current Assets<br>Checking/Savings<br>Accounts Receivable<br>Other Current Assets                                 | 122<br>14<br>8 |
| Total Current Assets                                                                                                    | 144            |
| Fixed Assets                                                                                                    | 12             |
| TOTAL ASSETS                                                                                                    | 156            |
| LIABILITIES & EQUITY<br>Liabilities<br>Current Liabilities<br>Accounts Payable<br>Credit Cards<br>Other Current Liabilities | 4 1 4          |
| Total Current Liabilities                                                                                                   | 9              |
| Long Term Liabilities                                                                                                    | 31             |
| Total Liabilities                                                                                                    | 41             |
| Equity                                                                                                    | 115            |
| TOTAL LIABILITIES & EQUITY                                                                                                  | 156            |

b.

# Larry's Landscaping & Garden Supply Balance Sheet As of October 31, 2014

|                                                                                              | Oct 31, 14   |
|----------------------------------------------------------------------------------------------|--------------|
| ASSETS                                                                                       |              |
| Current Assets<br>Checking/Savings                                                           |              |
| Checking                                                                                     | 102          |
| Cash Expenditures                                                                            | 0            |
| Total Checking/Savings                                                                       | 122          |
| Accounts Receivable                                                                          |              |
| Accounts Receivable                                                                          | 14           |
| Total Accounts Receivable                                                                    | 14           |
| Other Current Assets<br>Prepaid Insurance<br>Employee advances<br>Inventory Asset            | 1<br>0<br>7  |
| Total Other Current Assets                                                                   | 8            |
| Total Current Assets                                                                         | 144          |
| Fixed Assets<br>Truck                                                                        | 12           |
| Total Fixed Assets                                                                           | 12           |
| TOTAL ASSETS                                                                                 | 156          |
| LIABILITIES & EQUITY                                                                         |              |
| Liabilities<br>Current Liabilities<br>Accounts Payable                                       |              |
| Accounts Payable                                                                             | 4            |
| Total Accounts Payable                                                                       | 4            |
| Credit Cards<br>CalOil Card                                                                  | 1            |
| Total Credit Cards                                                                           | 1            |
| Other Current Liabilities<br>Payroll Liabilities<br>Payments on Account<br>Sales Tax Payable | 4<br>-2<br>2 |
| Total Other Current Liabilities                                                              | 4            |
| Total Current Liabilities                                                                    | 9            |
| Long Term Liabilities                                                                        |              |
| Bank of Anycity Loan                                                                         | 20<br>4      |
| Bank Loan                                                                                    | 7            |
| Total Long Term Liabilities                                                                  | 31           |
| Total Liabilities                                                                            | 41           |
| Equity                                                                                       | 450          |
| Opening Bal Equity<br>Owner's Equity                                                         | -3           |
| Retained Earnings                                                                            | -40          |
| Net Income                                                                                   | 6            |
| lotal Equity                                                                                 | 115          |
| TOTAL LIABILITIES & EQUITY                                                                   | 156          |

|                                       | Balance | 4,306.94<br>4,506.94<br>5,006.94<br>7,193.82                                                | 9,008.82<br>11,995.65<br>13,245.65<br>13,280.65                    | 13,460.65<br>11,600.95<br>11,745.95<br>13,040.95                               | 13,190.95<br>12,190.95<br>11,690.95<br>9,364.12                          | 0,889.12<br>6,929.12<br>6,999.12<br>6,700.12                                 | 8,458.21<br>8,633.21<br>10,318.21                   | 13,518.21<br>13,483.21<br>12,933.21                      | 13,738.21<br>12,933.21<br>12,753.21<br>12,608.21                                   | 13,158.21<br>13,308.21<br>13,892.14<br>14,162.14                                               | 13,714.65<br>14,030.65<br>14,270.65                                       | 15,050.65<br>15,230.65<br>15,390.65<br>15,410.81<br>15,410.81                                       | 15,424.58<br>15,124.58<br>13,893.18                       | 13,893.18 |
|---------------------------------------|---------|---------------------------------------------------------------------------------------------|--------------------------------------------------------------------|--------------------------------------------------------------------------------|--------------------------------------------------------------------------|------------------------------------------------------------------------------|-----------------------------------------------------|----------------------------------------------------------|------------------------------------------------------------------------------------|------------------------------------------------------------------------------------------------|---------------------------------------------------------------------------|----------------------------------------------------------------------------------------------------|-----------------------------------------------------------|-----------|
|                                       | Credit  |                                                                                             |                                                                    | 1,859.70                                                                       | 1,000.00<br>500.00<br>2,326.83                                           | 00.014,2<br>00.000                                                           |                                                     | 35.00<br>550.00                                          | 805.00<br>180.00<br>145.00                                                         |                                                                                                | 725.00                                                                    |                                                                                                    | 300.00<br>1,231.40                                        | 12,332.93 |
|                                       | Debit   | 200.00<br>20186.88<br>2,186.88                                                              | 2,475.00<br>2,326.83<br>1,250.00<br>35.00                          | 180.00<br>145.00<br>1,295.00                                                   | 150.00                                                                   | 40.00<br>70.00                                                               | 1,659.09<br>175.00<br>1,685.00                      | 3,200.00                                                 | 00.008                                                                             | 550.00<br>150.00<br>583.93<br>277.00                                                           | 316.00<br>240.00<br>480.00                                                | 300.00<br>180.00<br>20.16<br>8.77                                                                   | 5.00                                                      | 21,919.17 |
| upply<br>it                           | Split   | -<br>-<br>-<br>-<br>-<br>-<br>-<br>-<br>-<br>-<br>-<br>-<br>-<br>-<br>-<br>-<br>-<br>-<br>- | SPLIT-<br>SPLIT-<br>SPLIT-                                         | -SPLIT-<br>Undeposited<br>-SPLIT-<br>-SPLIT-                                   | -SPLIT-<br>Undeposited<br>Checking                                       | -SPLIT-<br>-SPLIT-<br>Checking                                               | -SPLIT-<br>-SPLIT-<br>-SPLIT-                       | -SPLIT-<br>Undeposited<br>Checking                       | -SPLIT-<br>Checking<br>Checking                                                    | SPLIT-<br>SPLIT-<br>SPLIT-<br>SPLIT-<br>SPLIT-                                                 | Checking<br>-SPLIT-<br>-SPLIT-<br>-SPLIT-                                 | SPLIT-<br>SPLIT-<br>SPLIT-<br>SPLIT-<br>SPLIT-                                                      | -SPLIT-<br>Undeposited<br>Undeposited                     |           |
| len Si<br>coun                        | CIL     |                                                                                             |                                                                    |                                                                                |                                                                          |                                                                              |                                                     |                                                          |                                                                                    |                                                                                                |                                                                           |                                                                                                    |                                                           |           |
| ng & Gard<br>s by Acc<br>ber 31, 2014 | Class   | Landsca<br>Landsca<br>Landsca                                                               | Landsca<br>Design<br>Mainten                                       | Design                                                                         | Landsca                                                                  |                                                                              | Landsca<br>Landsca<br>Design                        | Design                                                   |                                                                                    | Design<br>Landsca<br>Mainten                                                                   | Mainten<br>Mainten                                                        | Mainten<br>Mainten                                                                                  |                                                           |           |
| Landscapir<br>ansaction<br>As of Octo | Memo    |                                                                                             |                                                                    |                                                                                |                                                                          |                                                                              |                                                     |                                                          |                                                                                    |                                                                                                |                                                                           | INVOICE                                                                                             | INVOICE                                                   |           |
| Larry's<br>Tra                        | Name    | Golliday Sporting<br>Middlefield Elemen<br>Hughes, David                                    | Jasmine ⊢ark<br>Sage, Robert<br>Crenshaw, Bob<br>Hermann, Jennifer | Molotsi, Hugh: 148<br>Jasmine Park<br>Molotsi, Hugh: 469<br>Jim's Family Store | Golliday Sporting<br>Hughes, David<br>Middlefield Elemen<br>Sage, Robert | Jasmine Park<br>Adam's Candy Shop<br>Julie's Doll House<br>Golliday Sporting | Crenshaw, Bob<br>Leon, Richard<br>Williams, Abraham | Lee, Laurel:Lee Re<br>Hermann, Jennifer<br>Crenshaw, Bob | sonnenschein, Russ<br>Sonnenschein, Russ<br>Molotsi, Hugh:148<br>Molotsi, Hugh:469 | Leon, Richard<br>Golliday Sporting<br>Golliday Sporting<br>Lochrie, Steven<br>McColo Poor-Doei | Leon, Richard<br>Lo, David:4631 W<br>Corcoran, Carol<br>Blackwell, Edward | Cheknis, Benjamin<br>Balak, Mike:330 M<br>Molotsi, Hugh:685<br>Balak, Mike:Resid<br>Chanman Natalie | Morearty, Brian<br>Cheknis, Benjamin<br>Molotsi, Hugh:685 |           |
|                                       | Adj     |                                                                                             |                                                                    |                                                                                |                                                                          |                                                                              |                                                     |                                                          |                                                                                    |                                                                                                |                                                                           |                                                                                                    |                                                           |           |
|                                       | Num     | 65 52                                                                                       | 69<br>69<br>68                                                     | 69<br>6503<br>71                                                               | 72<br>9652<br>98032<br>9222                                              | 138<br>138<br>139<br>139                                                     | 73<br>74<br>75                                      | 76<br>3466<br>5789                                       | //<br>6733<br>20187<br>20187                                                       | 87<br>80<br>81<br>81<br>81<br>81<br>81<br>81<br>81<br>81<br>81<br>81<br>81<br>81<br>81         | 88 88 83 95<br>88 88 89 89                                                | 86<br>87<br>87<br>87<br>87<br>87<br>87<br>87<br>87<br>87<br>87<br>87<br>87<br>87                    | FC 4<br>6291                                              |           |
|                                       | Date    | 10/1/2014<br>10/3/2014<br>10/5/2014                                                         | 10///2014<br>10/10/2014<br>10/11/2014<br>10/13/2014                | 10/13/2014<br>10/13/2014<br>10/14/2014<br>10/15/2014                           | 10/15/2014<br>10/15/2014<br>10/15/2014<br>10/15/2014                     | 10/16/2014<br>10/18/2014<br>10/18/2014                                       | 10/20/2014<br>10/20/2014<br>10/20/2014              | 10/20/2014<br>10/20/2014<br>10/21/2014                   | 10/22/2014<br>10/23/2014<br>10/23/2014<br>10/23/2014                               | 10/27/2014<br>10/30/2014<br>10/30/2014<br>10/30/2014                                           | 10/30/2014<br>10/31/2014<br>10/31/2014<br>10/31/2014                      | 10/31/2014<br>10/31/2014<br>10/31/2014<br>10/31/2014                                                | 10/31/2014<br>10/31/2014<br>10/31/2014                    | ble       |
|                                       |         | ivable                                                                                      |                                                                    |                                                                                |                                                                          |                                                                              |                                                     |                                                          |                                                                                    |                                                                                                |                                                                           |                                                                                                    |                                                           | Receiva   |

# 2. Investigating the Balance Sheet Using QuickZoom

α.

b.

Larry's Landscaping & Garden Supply

1045 Main Street Bayshore, CA 94326 (415) 555-4567

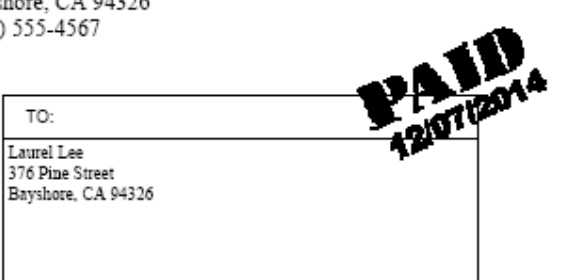

| IN         | IVOICE        |
|------------|---------------|
| DATE:      | INVOICE NO .: |
| 10/20/2014 | 76            |

|                                                               |      | TERMS  | DUE DATE   |
|---------------------------------------------------------------|------|--------|------------|
|                                                               | Γ    | Net 30 | 11/19/2015 |
| DESCRIPTION                                                   | I    | AMO    | UNT        |
| Custom Landscape Design<br>Sales Tax - San Domingo County Tax |      |        | 3,200.00   |
| Thank you for your business.                                  | Tota | I      | \$3,200.00 |

#### 3. Customizing a Balance Sheet

#### Larry's Landscaping & Garden Supply Comparative Balance Sheet As of November 30, 2014

(\$ in 1,000's)

|                                                            | Oct 31, 14 | % of Column | Nov 30, 14 | % of Column |
|------------------------------------------------------------|------------|-------------|------------|-------------|
| ASSETS                                                     |            |             |            |             |
| Current Assets                                             | 400        | 700/        | 440        | 740/        |
| Checking/Savings                                           | 122        | 79%         | 119        | /1%         |
| Other Current Assets                                       | 8          | 5%          | 10         | 6%          |
| Total Current Assets                                       | 144        | 92%         | 155        | 93%         |
| Fixed Assets                                               | 12         | 8%          | 12         | 7%          |
| TOTAL ASSETS                                               | 156        | 100%        | 167        | 100%        |
| LIABILITIES & EQUITY<br>Liabilities<br>Current Liabilities |            |             |            |             |
| Accounts Payable                                           | 4          | 3%          | 10         | 6%          |
| Credit Cards                                               | 1          | 1%          | 1          | 1%          |
| Other Current Liabilities                                  | 4          | 3%          | 5          | 3%          |
| Total Current Liabilities                                  | 9          | 6%          | 16         | 9%          |
| Long Term Liabilities                                      | 31         | 20%         | 30         | 18%         |
| Total Liabilities                                          | 41         | 26%         | 46         | 27%         |
| Equity                                                     | 115        | 74%         | 121        | 73%         |
| TOTAL LIABILITIES & EQUITY                                 | 156        | 100%        | 167        | 100%        |

#### CHAPTER 2 CASE PROBLEM 1: SIERRA MARINA

1.

### Sierra Marina Balance Sheet As of July 31, 2014

Jul 31, 14

| ASSETS<br>Current Assets                                                                                                    |                                                                   |
|----------------------------------------------------------------------------------------------------|-------------------------------------------------------------------|
| Checking/Savings<br>Checking                                                                                                    | 52,016.48                                                         |
| Total Checking/Savings                                                                                                    | 52,016.48                                                         |
| Accounts Receivable<br>Accounts Receivable                                                                                          | 18,903.00                                                         |
| Total Accounts Receivable                                                                                                    | 18,903.00                                                         |
| Other Current Assets<br>Employee Advances<br>Prepaid Advertising<br>Prepaid Insurance                                               | 10,000.00<br>6,000.00<br>23,000.00                                |
| Total Other Current Assets                                                                                                    | 39,000.00                                                         |
| Total Current Assets                                                                                                    | 109,919.48                                                        |
| Fixed Assets<br>Land<br>Buildings and Improvements<br>Furniture and Equipment<br>Leasehold Improvements<br>Accumulated Depreciation | 100,000.00<br>175,000.00<br>35,000.00<br>45,000.00<br>-215,000.00 |
| Total Fixed Assets                                                                                                    | 140,000.00                                                        |
| Other Assets<br>Security Deposits Asset                                                                                             | 22,000.00                                                         |
| Total Other Assets                                                                                                    | 22,000.00                                                         |
| TOTAL ASSETS                                                                                                    | 271,919.48                                                        |
| LIABILITIES & EQUITY<br>Liabilities<br>Current Liabilities<br>Accounts Payable<br>Accounts Payable                                  | 31,500.00                                                         |
| Total Accounts Payable                                                                                                    | 31,500.00                                                         |
| Other Current Liabilities<br>Payroll Liabilities                                                                                    | 5,728.45                                                          |
| Total Other Current Liabilities                                                                                                    | 5,728.45                                                          |
| Total Current Liabilities                                                                                                    | 37,228.45                                                         |
| Total Liabilities                                                                                                    | 37,228.45                                                         |
| Equity<br>Owners Equity<br>Net Income                                                                                               | 222,000.00<br>12,691.03                                           |
| Total Equity                                                                                                    | 234,691.03                                                        |
| TOTAL LIABILITIES & EQUITY                                                                                                    | 271.919.48                                                        |

2.

# Sierra Marina Summary Balance Sheet As of July 31, 2014

|                                                                                | <b>e</b> ar e 1, 14                 |
|--------------------------------------------------------------------------------|-------------------------------------|
| ASSETS<br>Current Assets                                                       |                                     |
| Checking/Savings<br>Accounts Receivable<br>Other Current Assets                | 52,016.48<br>18,903.00<br>39,000.00 |
| Total Current Assets                                                           | 109,919.48                          |
| Fixed Assets<br>Other Assets                                                   | 140,000.00<br>22,000.00             |
| TOTAL ASSETS                                                                   | 271,919.48                          |
| LIABILITIES & EQUITY<br>Liabilities<br>Current Liabilities<br>Accounts Payable | 31,500.00                           |
| Other Current Liabilities                                                      | 5,728.45                            |
| Total Current Liabilities                                                      | 37,228.45                           |
| Total Liabilities                                                              | 37,228.45                           |
| Equity                                                                         | 234,691.03                          |
| TOTAL LIABILITIES & EQUITY                                                     | 271,919.48                          |

3.

#### Sierra Marina Comparative Summary Balance Sheet As of July 31, 2014

|                                                            | Jun 30, 14 | % of Column | Jul 31, 14 | % of Column |
|------------------------------------------------------------|------------|-------------|------------|-------------|
| ASSETS<br>Current Assets                                   |            |             |            |             |
| Checking/Savings                                           | 25,000     | 11%         | 52,016     | 19%         |
| Accounts Receivable                                        | 0          | 0%          | 18,903     | 7%          |
| Other Current Assets                                       | 18,000     | 8%          | 39,000     | 14%         |
| Total Current Assets                                       | 43,000     | 19%         | 109,919    | 40%         |
| Fixed Assets                                               | 157,000    | 71%         | 140,000    | 51%         |
| Other Assets                                               | 22,000     | 10%         | 22,000     | 8%          |
| TOTAL ASSETS                                               | 222,000    | 100%        | 271,919    | 100%        |
| LIABILITIES & EQUITY<br>Liabilities<br>Current Liabilities |            |             |            |             |
| Accounts Payable                                           | 0          | 0%          | 31,500     | 12%         |
| Other Current Liabilities                                  | 0          | 0%          | 5,728      | 2%          |
| Total Current Liabilities                                  | 0          | 0%          | 37,228     | 14%         |
| Total Liabilities                                          | 0          | 0%          | 37,228     | 14%         |
| Equity                                                     | 222,000    | 100%        | 234,691    | 86%         |
| TOTAL LIABILITIES & EQUITY                                 | 222,000    | 100%        | 271,919    | 100%        |

|                        |          |     |     |                | 1 ouiy oi, E |     |             |           |           |           |
|------------------------|----------|-----|-----|----------------|--------------|-----|-------------|-----------|-----------|-----------|
| Type                   | Date     | Num | Adj | Name           | Memo         | Clr | Split       | Debit     | Credit    | Balance   |
| Accounts Receivable    |          |     |     |                |              |     |             |           |           | 0.00      |
| Invoice                | 07/05/14 | -   |     | Apple Computer |              |     | -SPLIT-     | 33,250.00 |           | 33,250.00 |
| Invoice                | 07/17/14 | 2   |     | Microsoft      |              |     | -SPLIT-     | 8,603.00  |           | 41,853.00 |
| Invoice                | 07/30/14 | ć   |     | Yahoo          |              |     | -SPLIT-     | 10,300.00 |           | 52,153.00 |
| Payment                | 07/30/14 |     |     | Apple Computer |              |     | Undeposited |           | 33,250.00 | 18,903.00 |
| Total Accounts Receiva | ble      |     |     |                |              |     |             | 52,153.00 | 33,250.00 | 18,903.00 |
| TOTAL                  |          |     |     |                |              |     |             | 52,153.00 | 33,250.00 | 18,903.00 |

4.

20

#### CHAPTER 2 CASE PROBLEM 2: JENNINGS & ASSOCIATES

1.

# Jennings & Associates Balance Sheet As of December 31, 2014

|                                                                                | Dec 31, 14            |
|--------------------------------------------------------------------------------|-----------------------|
| ASSETS<br>Current Assets<br>Checking/Savings                                   |                       |
| First Valley Savings & Loan<br>Union Bank Checking                             | 1,000.00<br>2,590.00  |
| Total Checking/Savings                                                         | 3,590.00              |
| Accounts Receivable<br>Accounts Receivable                                     | 3,250.00              |
| Total Accounts Receivable                                                      | 3,250.00              |
| Total Current Assets                                                           | 6,840.00              |
| Fixed Assets<br>Computer Equipment<br>Original Cost<br>Depreciation            | 4,000.00<br>-1,000.00 |
| Total Computer Equipment                                                       | 3,000.00              |
| Furniture<br>Original Cost<br>Depreciation                                     | 2,500.00<br>-500.00   |
| Total Furniture                                                                | 2,000.00              |
| Total Fixed Assets                                                             | 5,000.00              |
| TOTAL ASSETS                                                                   | 11,840.00             |
| LIABILITIES & EQUITY<br>Liabilities<br>Current Liabilities<br>Accounts Payable |                       |
| Accounts Payable                                                               | 1,000.00              |
| Total Accounts Payable                                                         | 1,000.00              |
| Total Current Liabilities                                                      | 1,000.00              |
| Long Term Liabilities<br>Bank of San Martin                                    | 5,000.00              |
| Total Long Term Liabilities                                                    | 5,000.00              |
| Total Liabilities                                                              | 6,000.00              |
| Equity<br>Opening Bal Equity<br>Net Income                                     | 3,590.00<br>2,250.00  |
| Total Equity                                                                   | 5,840.00              |
| TOTAL LIABILITIES & EQUITY                                                     | 11,840.00             |

# Jennings & Associates Balance Sheet As of January 31, 2015

|                                                                                     | Jan 31, 15                     |
|-------------------------------------------------------------------------------------|--------------------------------|
| ASSETS<br>Current Assets<br>Checking/Savings<br>Eirst Valley Savings & Loan         | 1 500 00                       |
| Union Bank Checking                                                                 | 158.94                         |
| Total Checking/Savings                                                              | 1,658.94                       |
| Accounts Receivable<br>Accounts Receivable                                          | 11,902.50                      |
| Total Accounts Receivable                                                           | 11,902.50                      |
| Other Current Assets<br>Interest Receivable<br>Inventory Asset<br>Prepaid Insurance | 41.17<br>972.84<br>2,200.00    |
| Total Other Current Assets                                                          | 3,214.01                       |
| Total Current Assets                                                                | 16,775.45                      |
| Fixed Assets<br>Computer Equipment<br>Original Cost<br>Depreciation                 | 4,000.00<br>-1,083.33          |
| Total Computer Equipment                                                            | 2,916.67                       |
| Furniture<br>Original Cost<br>Depreciation                                          | 2,500.00<br>-541.67            |
| Total Furniture                                                                     | 1,958.33                       |
| Total Fixed Assets                                                                  | 4,875.00                       |
| TOTAL ASSETS                                                                        | 21,650.45                      |
| LIABILITIES & EQUITY<br>Liabilities<br>Current Liabilities<br>Accounts Payable      | 6 184 00                       |
| Total Accounts Payable                                                              | 6,184.00                       |
| Other Current Liabilities<br>Payroll Liabilities                                    | 3,712.38                       |
| Total Other Current Liabilities                                                     | 3,712.38                       |
| Total Current Liabilities                                                           | 9,896.38                       |
| Long Term Liabilities<br>Bank of San Martin                                         | 5.000.00                       |
| Total Long Term Liabilities                                                         | 5,000.00                       |
| Total Liabilities                                                                   | 14,896.38                      |
| Equity<br>Opening Bal Equity<br>Retained Earnings<br>Net Income                     | 3,590.00<br>2,250.00<br>914.07 |
| Total Equity                                                                        | 6,754.07                       |
| TOTAL LIABILITIES & EQUITY                                                          | 21,650.45                      |

22

|                                             | Credit  | 700.00<br>75.00<br>700.00<br>700.00                                                                                                 | 2,500.00<br>45.00                                                                                       | 445.00<br>89.00<br>100.00                                                                              | 876.40<br>918.40<br>1,359.73<br>47.00<br>62.00                                                     | 35.00<br>65.00<br>65.00                                                                                                    | 55.00                                                                              | 26.00<br>825.00                                                                           | 2/5.00                                                                                                    |
|---------------------------------------------|---------|----------------------------------------------------------------------------------------------------|----------------------------------------------------------------------------------------------------|----------------------------------------------------------------------------------------------------|----------------------------------------------------------------------------------------------------|----------------------------------------------------------------------------------------------------|------------------------------------------------------------------------------------|-------------------------------------------------------------------------------------------|----------------------------------------------------------------------------------------------------|
|                                             | Debit   | 100.00<br>500.00                                                                                                    | 300.00<br>390.00                                                                                        | 2000<br>2000<br>800 00                                                                                 |                                                                                                    | 1,612.50<br>275.00<br>75.00                                                                                                    | 700.00<br>200.00<br>325.00<br>25.00                                                | 4,375.00<br>4,375.00<br>600.00                                                            | 250.00<br>650.00<br>1,562.50<br>1,950.00<br>4,275.00<br>41.67                                                        |
|                                             | Split   | Accounts R<br>Accounts R<br>Accounts P<br>Accounts P<br>Rent<br>Bodio Scoto                                                         | Water Spots<br>Water<br>-SPLIT<br>-SPLIT<br>TV Commer<br>Gas and El                                     | Telephone<br>-SPLIT-<br>Accounts R                                                                     |                                                                                                    | Process of the second of the second of the second second s | Accounts R<br>Gas and El<br>-SPLIT-<br>-SPLIT-<br>-SPLIT-                          | Office Suppl<br>-SPLIT-<br>Accounts R<br>Accounts R<br>Inventory A                        | Legal Fees<br>Accounts R<br>-SPLIT<br>-SPLIT<br>-SPLIT<br>-SPLIT<br>-SPLIT<br>Prepaid Ins                            |
|                                             | CL      |                                                                                                    |                                                                                                    |                                                                                                    |                                                                                                    |                                                                                                    |                                                                                    |                                                                                           |                                                                                                    |
| iates<br>y Date                             | Account | Union Bank Ch<br>Union Bank Ch<br>Union Bank Ch<br>Union Bank Ch<br>Union Bank Ch<br>Accounts Paya                                  | Accounts Paya<br>Accounts Paya<br>Accounts Rece<br>Accounts Paya<br>Accounts Paya                       | Accounts Paya<br>Accounts Paya<br>Accounts Paya<br>Union Bank Ch                                       | Union Bank Ch<br>Union Bank Ch<br>Union Bank Ch<br>Accounts Paya<br>Accounts Paya<br>Union Bank Ch | Union Bank Ch<br>Accounts Rece<br>Union Bank Ch<br>Union Bank Ch<br>Union Bank Ch<br>Union Bank Ch                                                                                                    | Union Bank Ch<br>Accounts Paya<br>Accounts Rece<br>Accounts Rece                   | Accounts Paya<br>Accounts Rece<br>Union Bank Ch<br>Accounts Paya                          | Accounts Paya<br>Union Bank Ch<br>Accounts Rece<br>Accounts Rece<br>Depreciation E<br>Union Bank Ch                  |
| lgs & Associ<br>tion List b<br>January 2015 | Memo    | Opening bala<br>Opening bala<br>Opening bala                                                                                        |                                                                                                    |                                                                                                    |                                                                                                    | Opening bala<br>Opening bala                                                                                                    |                                                                                    |                                                                                           |                                                                                                    |
| Jennin<br>Transac                           | Name    | AAA Appliance<br>Fancy Yogurt Co.<br>Frank Mendez Prop<br>General Telephone<br>On-time Copy Shop<br>Frank Mendez Prop<br>VCDD Dadis | San Martin Water Di.<br>Walker Insurance Co.<br>Bob and Mary Schultz<br>RCOY TV<br>Peofice Electric Co. | Certain Yame Neal<br>Ceneral Telephone<br>On-time Copy Shop<br>Sally's Fabrics<br>Bob and Mary Schultz | Cheryl P Boudreau<br>Diane A Murphy<br>Kelly A Jennings<br>Phoenix Computers<br>Federal Express    | Chef Ricks<br>Yaskar Farms<br>Pacific Electric Co.<br>AAA Appliance<br>Rav's Chevron                                                                                                    | Evelyn Walker Real<br>So. Cal Gas<br>Evelyn Walker Real<br>Big 10<br>AAA Appliance | Banks Office Supply<br>Sally's Fabrics<br>Sally's Fabrics<br>Paulson<br>Rex's Film Supply | Diven & Owen<br>Big 10<br>Ray's Chevron<br>Fancy Yogurt Co.<br>Paulson<br>Evelyn Walker Real<br>Walker Insurance Co. |
|                                             | Adj     |                                                                                                    |                                                                                                    |                                                                                                    |                                                                                                    |                                                                                                    |                                                                                    |                                                                                           |                                                                                                    |
|                                             | Num     | 337<br>1002<br>1251<br>1252<br>1253                                                                                                 | <del>,</del> ,                                                                                          | 2<br>150<br>215                                                                                        | 1258<br>1259<br>1260<br>1260                                                                       | 1257<br>1254<br>1255<br>659<br>2251                                                                                                    | 850<br>5<br>6                                                                      | 7<br>852                                                                                  | 455<br>9<br>11<br>1264                                                                                               |
|                                             | Date    | 01/03/15<br>01/06/15<br>01/06/15<br>01/06/15<br>01/08/15                                                                            | 01/09/15<br>01/09/15<br>01/10/15<br>01/11/15<br>01/11/15                                                | 01/12/15<br>01/13/15<br>01/13/15<br>01/15/15<br>01/15/15                                               | 01/15/15<br>01/15/15<br>01/15/15<br>01/18/15<br>01/18/15                                           | 01/18/15<br>01/18/15<br>01/20/15<br>01/20/15<br>01/20/15<br>01/21/15                                                                                                    | 01/21/15<br>01/22/15<br>01/22/15<br>01/23/15<br>01/23/15                           | 01/27/15<br>01/28/15<br>01/28/15<br>01/29/15<br>01/29/15                                  | 01/30/15<br>01/31/15<br>01/31/15<br>01/31/15<br>01/31/15<br>01/31/15<br>01/31/15                                     |
|                                             | Type    | Jan 15<br>Payment<br>Payment<br>Bail Pmt-Check<br>Bill Pmt-Check<br>Bill Pmt-Check<br>Bill                                          | Bill<br>Bill<br>Bill<br>Bill<br>Bill                                                                    | Bill<br>Bill<br>Payment                                                                                | Paycheck<br>Paycheck<br>Bail<br>Bill<br>Check                                                      | Check<br>Invoice<br>Bill Pmt-Check<br>Bill Pmt-Check<br>Payment<br>Payment                                                                                                    | Payment<br>Bill<br>Invoice<br>Invoice                                              | Bill<br>Invoice<br>Payment<br>Bill                                                        | Bill<br>Payment<br>Invoice<br>Invoice<br>Invoice<br>Invoice<br>Choice<br>General Journal<br>Check                    |

Chapter 2

3.

Page 1

| avings Liability Insura Prepaid Ins 200.00<br>avings Union Bank Ch First Valley 200.00<br>Interest Receiv First Valley 41.17<br>Accounts ReceSPLIT- 862.50<br>by Union Bank ChSPLIT- 862.50<br>918.40<br>or 918.40<br>gs Union Bank ChSPLIT- 1,359.73                                                                                                    | Num              | Adj          | Name      | Memo | Account          | 히        | Split                      | Debit  | Credit   |
|----------------------------------------------------------------------------------------------------|------------------|--------------|-----------|------|------------------|----------|----------------------------|--------|----------|
| avings     Union bank Ch     Frist valley     buttor       avings     Union bank Ch     Frist valley     41.17       aving aving | II-//+:-         |              |           |      | Liability Insura | <u>.</u> | repaid Ins                 | 200.00 |          |
| s         Accounts Rece         -SPLIT-         862.50           dreau         Union Bank Ch         -SPLIT-         862.50         876.40           hy         Union Bank Ch         -SPLIT-         918.40         918.40           igs         Union Bank Ch         -SPLIT-         918.40         918.40                                                                                                    |                  | rırsı valle) | / Savings |      | Union bank Cn    |          | irst valley<br>iterest Inc | 41.17  | 00.000   |
| dreau         Union Bank Ch         -SPLIT-         876.40           hy         Union Bank Ch         -SPLIT-         918.40           igs         Union Bank Ch         -SPLIT-         1,359.73                                                                                                    | 12 Sally's Fab   | Sally's Fab  | rics      |      | Accounts Rece    | - Y      | SPLIT-                     | 862.50 |          |
| hy Union Bank ChSPLIT- 918.40<br>igs Union Bank ChSPLIT- 1,359.73                                                                                                    | 1261 Cheryl P Bo | Cheryl P Bo  | oudreau   |      | Union Bank Ch    | ĩ        | SPLIT-                     |        | 876.40   |
| igs Union Bank ChSPLIT- 1,359.73                                                                                                    | 1262 Diane A Mu  | Diane A Mu   | Irphy     |      | Union Bank Ch    | Ϋ́       | SPLIT-                     |        | 918.40   |
|                                                                                                    | 1263 Kelly A Jer | Kelly A Jer  | nings     |      | Union Bank Ch    | Ŷ        | SPLIT-                     |        | 1,359.73 |

Jennings & Associates Transaction List by Date January 2015 ASSETS

4.

# Jennings & Associates **Summary Balance Sheet** As of January 31, 2015

|                      | Jan 31, 15 |
|----------------------|------------|
| SETS                 |            |
| Current Assets       |            |
| Checking/Savings     | 2          |
| Accounts Receivable  | 12         |
| Other Current Assets | 3          |
| Total Current Assets | 17         |

=

| Fixed Assets                                                                                                | 5      |
|----------------------------------------------------------------------------------------------------|--------|
| TOTAL ASSETS                                                                                                | 22     |
| LIABILITIES & EQUITY<br>Liabilities<br>Current Liabilities<br>Accounts Payable<br>Other Current Liabilities | 6<br>4 |
| Total Current Liabilities                                                                                   | 10     |
| Long Term Liabilities                                                                                       | 5      |
| Total Liabilities                                                                                           | 15     |
| Equity                                                                                                    | 7      |
| TOTAL LIABILITIES & EQUITY                                                                                  | 22     |

| Balance | 1,000.00<br>300.00                  | 225.00            | 100.00            | 800.00            | 1,550.00    | 1,607.00            | 1,782.00             | 4,282.00    | 4,327.00             | 4,772.00          | 4,861.00          | 4,961.00          | 5,056.00          | 5,103.00        | 5,068.00             | 5,003.00        | 5,058.00         | 5,084.00            | 5,909.00          | 6,184.00    | 6,184.00               | 6,184.00 |
|---------|-------------------------------------|-------------------|-------------------|-------------------|-------------|---------------------|----------------------|-------------|----------------------|-------------------|-------------------|-------------------|-------------------|-----------------|----------------------|-----------------|------------------|---------------------|-------------------|-------------|------------------------|----------|
| Credit  |                                     |                   |                   | 700.00            | 750.00      | 57.00               | 175.00               | 2,500.00    | 45.00                | 445.00            | 89.00             | 100.00            | 95.00             | 47.00           |                      |                 | 55.00            | 26.00               | 825.00            | 275.00      | 6,184.00               | 6,184.00 |
| Debit   | 700.00                              | 75.00             | 125.00            |                   |             |                     |                      |             |                      |                   |                   |                   |                   |                 | 35.00                | 65.00           |                  |                     |                   |             | 1,000.00               | 1,000.00 |
| Split   | Union Bank C                        | Union Bank C      | Union Bank C      | Rent              | Radio Spots | Water               | Liability Insura     | TV Commerci | Gas and Electric     | Inventory Asset   | Telephone         | -SPLIT-           | Computer Rep      | Postage and D   | Union Bank C         | Union Bank C    | Gas and Electric | Office Supplies     | Inventory Asset   | Legal Fees  |                        |          |
| CIr     |                                     |                   |                   |                   |             |                     |                      |             |                      |                   |                   |                   |                   |                 |                      |                 |                  |                     |                   |             |                        |          |
| Memo    | Opening bala                        | Opening bala      | Opening bala      |                   |             |                     |                      |             |                      |                   |                   |                   |                   |                 | Opening bala         | Opening bala    |                  |                     |                   |             |                        |          |
| Name    | Frank Mendez Prop                   | General Telephone | On-time Copy Shop | Frank Mendez Prop | KCRQ Radio  | San Martin Water Di | Walker Insurance Co. | KCOY TV     | Pacific Electric Co. | Rex's Film Supply | General Telephone | On-time Copy Shop | Phoenix Computers | Federal Express | Pacific Electric Co. | So. Cal Gas     | So. Cal Gas      | Banks Office Supply | Rex's Film Supply | Owen & Owen |                        |          |
| Adj     |                                     |                   |                   |                   |             |                     |                      |             |                      |                   |                   |                   |                   |                 |                      |                 |                  |                     |                   |             |                        |          |
| Num     | 1251                                | 1252              | 1253              |                   |             |                     |                      |             |                      |                   |                   |                   |                   |                 | 1254                 | 1255            |                  |                     |                   |             |                        |          |
| Date    | 01/06/15                            | 01/06/15          | 01/06/15          | 01/08/15          | 01/08/15    | 01/09/15            | 01/09/15             | 01/10/15    | 01/11/15             | 01/12/15          | 01/13/15          | 01/13/15          | 01/18/15          | 01/18/15        | 01/20/15             | 01/20/15        | 01/22/15         | 01/27/15            | 01/29/15          | 01/30/15    |                        |          |
| Type    | Accounts Payable<br>Bill Pmt -Check | Bill Pmt -Check   | Bill Pmt -Check   | Bill              | Bill        | Bill                | Bill                 | Bill        | Bill                 | Bill              | Bill              | Bill              | Bill              | Bill            | Bill Pmt -Check      | Bill Pmt -Check | Bill             | Bill                | Bill              | Bill        | Total Accounts Payable | )TAL     |

Jennings & Associates Transactions by Account As of January 31, 2015

26

#### CHAPTER 2 CASE PROBLEM 3: JASON GALAS ATTORNEY AT LAW PC

1.

#### Jason Galas Attorney at Law PC Balance Sheet As of January 31, 2012

|                                                  | Jan 31, 12 |
|--------------------------------------------------|------------|
| ASSETS                                           |            |
| Current Assets                                   |            |
| Checking/Savings                                 | 54.047     |
| Regular Checking Account<br>Money Market Sovinge | 51,647     |
| money market savings                             | 10,000     |
| Total Checking/Savings                           | 69,647     |
| Accounts Receivable<br>Accounts Receivable       | 82,621     |
| Total Accounts Receivable                        | 82,621     |
| Other Current Assets<br>Prepaid Expenses         | 14,000     |
| Total Other Current Assets                       | 14,000     |
| Total Current Assets                             | 166,268    |
| Fixed Assets                                     |            |
| Automobiles                                      | 32,000     |
| Equipment                                        | 37,000     |
| Furniture                                        | 62,500     |
| Leaseholds                                       | 18,000     |
| Accum. Depreciation Automobile                   | -3,000     |
| Accum. Depreciation Equipment                    | -7,000     |
| Accum. Depreciation Furniture                    | -6,300     |
| Accum. Depreciation Leaseholds                   | -8,000     |
| Total Fixed Assets                               | 125,200    |
| TOTAL ASSETS                                     | 291,468    |
| LIABILITIES & EQUITY                             |            |
| Liabilities                                      |            |
| Current Liabilities                              |            |
| Accounts Payable                                 |            |
| Accounts Payable                                 | 9,200      |
| Total Accounts Payable                           | 9,200      |
| Other Current Liabilities<br>Pavroll Liabilities | 5 468      |
| Total Other Comment Link White                   | 5,100      |
| Total Other Current Liabilities                  | 5,460      |
| Total Current Liabilities                        | 14,668     |
| Long Term Liabilities                            | 50.000     |
| Notes Payable                                    | 50,000     |
| Total Long Term Liabilities                      | 50,000     |
| Total Liabilities                                | 64,668     |
| Equity                                           |            |
| Capital Stock                                    | 10,000     |
| Retained Earnings                                | 206,600    |
| Net Income                                       | 10,200     |
| Total Equity                                     | 226,800    |
| TOTAL LIABILITIES & EQUITY                       | 291,468    |

# Jason Galas Attorney at Law PC Balance Sheet As of February 29, 2012

|                                            | Feb 29, 12 | % of Column |
|--------------------------------------------|------------|-------------|
| ASSETS                                     |            |             |
| Current Assets                             |            |             |
| Checking/Savings                           |            |             |
| Regular Checking Account                   | 44,479     | 12%         |
| Money Market Savings                       | 18,000     | 5%          |
| Total Checking/Savings                     | 62,479     | 17%         |
| Accounts Receivable<br>Accounts Receivable | 97,271     | 27%         |
| Total Accounts Receivable                  | 97,271     | 27%         |
| Other Current Assets<br>Prepaid Expenses   | 14,000     | 4%          |
| Total Other Current Assets                 | 14,000     | 4%          |
| Total Current Access                       | 173 750    | 48%         |
| Fixed Assets                               | 175,750    | 40%         |
| Automobiles                                | 92.000     | 26%         |
| Equipment                                  | 37,000     | 10%         |
| Furniture                                  | 62,500     | 17%         |
| Leaseholds                                 | 18,000     | 5%          |
| Accum. Depreciation Automobile             | -3,000     | -1%         |
| Accum. Depreciation Equipment              | -7,000     | -2%         |
| Accum. Depreciation Furniture              | -6,300     | -2%         |
| Accum. Depreciation Leaseholds             | -8,000     | -2%         |
| Total Fixed Assets                         | 185,200    | 52%         |
| TOTAL ASSETS                               | 358,950    | 100%        |
| LIABILITIES & FOULTY                       |            |             |
| Liabilities                                |            |             |
| Current Liabilities                        |            |             |
| Accounts Pavable                           |            |             |
| Accounts Payable                           | 11,400     | 3%          |
| Total Accounts Payable                     | 11,400     | 3%          |
| Other Current Liabilities                  |            |             |
| Payroll Liabilities                        | 11,818     | 3%          |
| Total Other Current Liabilities            | 11,818     | 3%          |
| Total Current Liabilities                  | 23,218     | 6%          |
| Long Term Liabilities<br>Notes Payable     | 115,000    | 32%         |
| Total Long Term Liabilities                | 115,000    | 32%         |
| Total Liabilities                          | 138 218    | 39%         |
| Envity                                     |            |             |
| Equity<br>Capital Stock                    | 40.000     | 20/         |
| Capital Stock                              | 206,600    | 5%          |
| Net Income                                 | 200,000    | 20%         |
| Net Income                                 | 4,131      | 176         |
| Total Equity                               | 220,731    | 61%         |
| TOTAL LIABILITIES & EQUITY                 | 358,950    | 100%        |

28

| adit                  |                     |                   |                    |                       | 1,800.00            | 5,600.00            |                   |                    |                     | 1,700.00           | 1,200.00             |                     | 2,700.00              | 5,600.00             |                        | 1,300.00            |                    | 1,800.00              | 1,800.00           | 3,539.25                  | 1,827.82                     | 7,865.00                 |  |
|-----------------------|---------------------|-------------------|--------------------|-----------------------|---------------------|---------------------|-------------------|--------------------|---------------------|--------------------|----------------------|---------------------|-----------------------|----------------------|------------------------|---------------------|--------------------|-----------------------|--------------------|---------------------------|------------------------------|--------------------------|--|
| č                     |                     |                   |                    |                       |                     |                     |                   |                    |                     |                    |                      |                     |                       |                      |                        |                     |                    |                       |                    |                           |                              |                          |  |
| Debit                 | 6,200.00            | 25,000.00         | 25,000.00          | 10,100.00             |                     |                     | 10,000.00         | 10,000.00          | 14,750.00           |                    |                      | 12,250.00           |                       |                      | 17,500.00              |                     | 17,500.00          |                       |                    |                           |                              |                          |  |
| Split                 | -SPLIT-             | Accounts Rec      | Undeposited F      | -SPLIT-               | Accounts Pay        | Accounts Pay        | Accounts Rec      | Undeposited F      | -SPLIT-             | Accounts Pay       | Office Supplies      | -SPLIT-             | Travel Expense        | Rent Expense         | Accounts Rec           | Telephone Ex        | Undeposited F      | Repairs and M         | Utilities          | -SPLIT-                   | -SPLIT-                      | -SPLIT-                  |  |
| CL                    |                     | ×                 |                    |                       |                     |                     | ×                 |                    |                     |                    |                      |                     |                       |                      | ×                      |                     |                    |                       |                    |                           |                              |                          |  |
| Account               | Accounts Receivable | Undeposited Funds | Regular Checking A | Accounts Receivable   | Regular Checking A  | Regular Checking A  | Undeposited Funds | Regular Checking A | Accounts Receivable | Regular Checking A | Regular Checking A   | Accounts Receivable | Regular Checking A    | Accounts Payable     | Undeposited Funds      | Regular Checking A  | Regular Checking A | Accounts Payable      | Accounts Payable   | Regular Checking A        | Regular Checking A           | Regular Checking A       |  |
| Q                     |                     |                   |                    |                       |                     |                     |                   |                    |                     |                    |                      |                     |                       |                      |                        |                     |                    |                       |                    |                           |                              |                          |  |
| Men                   |                     |                   | Deposit            |                       |                     |                     |                   | Deposit            |                     |                    |                      |                     |                       |                      |                        |                     | Deposit            |                       |                    |                           |                              |                          |  |
| Name Men              | Credant             | Epic              | Deposit            | Venturity             | Al Mar              | Randol              | Woot              | Deposit            | Woot                | TXU                | Staples              | Epic                | American              | Randol               | Venturity              | Vonage              | Deposit            | Al Mar                | TXU                | Jenna Hinkle              | Savanna Flowers              | Jason Galas              |  |
| Adj Name Men          | Credant             | Epic              | Deposit            | Venturity             | AI Mar              | Randol              | Woot              | Deposit            | Woot                | TXU                | Staples              | Epic                | American              | Randol               | Venturity              | Vonage              | Deposit            | AI Mar                | TXU                | Jenna Hinkle              | Savanna Flowers              | Jason Galas              |  |
| Num Adj Name Men      | 560 Credant         | 214 Epic          | Deposit            | 561 Venturity         | 5413 AI Mar         | 5414 Randol         | 8751 Woot         | Deposit            | 562 Woot            | 5415 TXU           | 5416 Staples         | 563 Epic            | 5417 American         | 65413 Randol         | 5413 Venturity         | 5418 Vonage         | Deposit            | 654221 AI Mar         | 654631 TXU         | 5420 Jenna Hinkle         | 5421 Savanna Flowers         | 5419 Jason Galas         |  |
| Date Num Adj Name Men | 1/5/12 560 Credant  | 1/6/12 214 Epic   | 1/6/12 Deposit     | 1/10/12 561 Venturity | 1/10/12 5413 AI Mar | 1/10/12 5414 Randol | 1/16/12 8751 Woot | 1/16/12 Deposit    | 1/19/12 562 Woot    | 1/20/12 5415 TXU   | 1/23/12 5416 Staples | 1/24/12 563 Epic    | 1/26/12 5417 American | 1/26/12 65413 Randol | 1/27/12 5413 Venturity | 1/27/12 5418 Vonage | 1/27/12 Deposit    | 1/30/12 654221 AI Mar | 1/30/12 654631 TXU | 1/31/12 5420 Jenna Hinkle | 1/31/12 5421 Savanna Flowers | 1/31/12 5419 Jason Galas |  |

Jason Galas Attorney at Law PC Transaction List by Date January 2012

3.

4.

30

# Jason Galas Attorney at Law PC Transaction List by Date February 2012

| I        | Type           | Date    | Num    | Adj | Name            | Memo         | Account             | сĽ | Split           | Debit     |
|----------|----------------|---------|--------|-----|-----------------|--------------|---------------------|----|-----------------|-----------|
| Feb 12   |                |         |        |     |                 |              |                     |    |                 |           |
|          | voice          | 2/7/12  | 564    |     | Woot            |              | Accounts Receivable |    | Legal Fee Inco  | 8,050.00  |
| Ú        | eneral Journal | 2/8/12  | 13     | *   |                 | Proceeds fro | Regular Checking A  |    | Notes Payable   | 65,000.00 |
| Ū        | heck           | 2/9/12  | 5422   |     | American        |              | Regular Checking A  |    | Travel Expense  |           |
| <u> </u> | voice          | 2/10/12 | 565    |     | Credant         |              | Accounts Receivable |    | Legal Fee Inco  | 6,000.00  |
| ٢        | ayment         | 2/12/12 | 65jk   |     | Woot            |              | Undeposited Funds   | ×  | Accounts Rec    | 14,750.00 |
| Ó        | eposit         | 2/13/12 | ,      |     |                 | Deposit      | Regular Checking A  |    | Undeposited F   | 14,750.00 |
| ٥Ľ       | ayment         | 2/14/12 | 23908  |     | Credant         |              | Undeposited Funds   | ×  | Accounts Rec    | 6,200.00  |
| Ö        | heck           | 2/14/12 | 5423   |     | Staples         |              | Regular Checking A  |    | Office Supplies |           |
| Ő        | eposit         | 2/14/12 |        |     |                 | Deposit      | Regular Checking A  |    | Undeposited F   | 6,200.00  |
| <u> </u> | voice          | 2/17/12 | 566    |     | Real Audio      |              | Accounts Receivable |    | Legal Fee Inco  | 5,250.00  |
| <u> </u> | voice          | 2/21/12 | 567    |     | Venturity       |              | Accounts Receivable |    | Legal Fee Inco  | 8,250.00  |
|          | voice          | 2/28/12 | 568    |     | Epic            |              | Accounts Receivable |    | Legal Fee Inco  | 8,050.00  |
| Ö        | heck           | 2/28/12 | 5424   |     | Vonage          |              | Regular Checking A  |    | Telephone Ex    |           |
| Ö        | heck           | 2/28/12 | 5425   |     | ABC             |              | Regular Checking A  |    | Advertising an  |           |
| Ö        | heck           | 2/29/12 | 5426   |     | Texas Porsche   |              | Regular Checking A  |    | Automobiles     |           |
| Ē        | ill Pmt -Check | 2/29/12 | 5427   |     | Al Mar          |              | Regular Checking A  |    | Accounts Pay    |           |
| Ē        | il Pmt -Check  | 2/29/12 | 5428   |     | Randol          |              | Regular Checking A  |    | Accounts Pay    |           |
| Ē        | ill Pmt -Check | 2/29/12 | 5429   |     | TXU             |              | Regular Checking A  |    | Accounts Pay    |           |
| ٥Ľ       | aycheck        | 2/29/12 | 5431   |     | Jenna Hinkle    |              | Regular Checking A  |    | -SPLIT-         |           |
| ٥Ľ       | aycheck        | 2/29/12 | 5432   |     | Savanna Flowers |              | Regular Checking A  |    | -SPLIT-         |           |
| ٢        | aycheck        | 2/29/12 | 5430   |     | Jason Galas     |              | Regular Checking A  |    | -SPLIT-         |           |
| 8        | _              | 2/29/12 | 654321 |     | Al Mar          |              | Accounts Payable    |    | Repairs and M   |           |
| ā        |                | 2/29/12 | 654489 |     | Randol          |              | Accounts Payable    |    | Rent Expense    |           |
| B        |                | 2/29/12 | 655124 |     | TXU             |              | Accounts Payable    |    | Utilities       |           |
| L-1-40   |                |         |        |     |                 |              |                     |    |                 |           |

|                                     |                    |              |     | Jason Gá<br>Transá<br>As | alas Attorney<br>actions by<br>of January 31, | Acce<br>2012 | aw PC<br>ount |                        |          |                      |
|-------------------------------------|--------------------|--------------|-----|--------------------------|-----------------------------------------------|--------------|---------------|------------------------|----------|----------------------|
| Type                                | Date               | Num          | Adj | Name                     | Memo                                          | CIr          | Split         | Debit                  | Credit   | Balance              |
| Accounts Payable<br>Bill Pmt -Check | 1/10/12            | 5413         |     | Al Mar                   |                                               |              | Regular Check | 1,800.00               |          | 9,100.00<br>7,300.00 |
| Bill Pmt -Check<br>Bill Pmt -Check  | 1/10/12<br>1/20/12 | 5414<br>5415 |     | Randol                   |                                               |              | Regular Check | 5,600.00               |          | 1,700.00             |
| Bill                                | 1/26/12            | 65413        |     | Randol                   |                                               |              | Rent Expense  | 00-00 J <sup>*</sup> 1 | 5,600.00 | 5,600.00             |
| Bill                                | 1/30/12            | 654221       |     | AI Mar                   |                                               |              | Repairs and M |                        | 1,800.00 | 7,400.00             |
| Bill                                | 1/30/12            | 654631       |     | IXI                      |                                               |              | Utilities     |                        | 1,800.00 | 9,200.00             |
| Total Accounts Payable              |                    |              |     |                          |                                               |              | I             | 9,100.00               | 9,200.00 | 9,200.00             |
| TOTAL                               |                    |              |     |                          |                                               |              |               | 9,100.00               | 9,200.00 | 9,200.00             |

5.

#### Using QuickBooks Accountant 2015 for Accounting 14th Edition Owen Solutions Manual

Full Download: http://alibabadownload.com/product/using-quickbooks-accountant-2015-for-accounting-14th-edition-owen-solution-owen-solution-owen-

| 32 | - |  | - | Chapter 2 |
|----|---|--|---|-----------|
|    |   |  |   | _         |

|                                |                    |             |     | Jason Ga<br>Transa<br><sup>As</sup> | las Attorney<br>ctions by <i>I</i><br>of January 31, | at Lá<br>Acco<br>2012 | aw PC<br>ount            |                        |           |                         |  |
|--------------------------------|--------------------|-------------|-----|-------------------------------------|------------------------------------------------------|-----------------------|--------------------------|------------------------|-----------|-------------------------|--|
| Type                           | Date               | Num         | Adj | Name                                | Memo                                                 | CIr                   | Split                    | Debit                  | Credit    | Balance                 |  |
| Accounts Receivable<br>Invoice | 1/5/12             | 560         |     | Credant                             |                                                      |                       | -SPLIT-                  | 6.200.00               |           | 91,821.00<br>98.021.00  |  |
| Payment                        | 1/6/12             | 214         |     | Epic                                |                                                      |                       | Undeposited F            |                        | 25,000.00 | 73,021.00               |  |
| Payment                        | 1/10/12            | 100<br>8751 |     | Woot                                |                                                      |                       | -SPLII-<br>Undeposited F | 10,100.001             | 10,000.00 | 83,121.00<br>73,121.00  |  |
| Invoice<br>Invoice             | 1/19/12<br>1/24/12 | 562<br>563  |     | Woat<br>Epic                        |                                                      |                       | -SPLIT-<br>-SPLIT-       | 14,750.00<br>12.250.00 |           | 87,871.00<br>100.121.00 |  |
| Payment                        | 1/27/12            | 5413        |     | Venturity                           |                                                      |                       | Undeposited F            |                        | 17,500.00 | 82,621.00               |  |
| Total Accounts Receival        | ble                |             |     |                                     |                                                      |                       |                          | 43,300.00              | 52,500.00 | 82,621.00               |  |
| OTAL                           |                    |             |     |                                     |                                                      |                       |                          | 43,300.00              | 52,500.00 | 82,621.00               |  |

7.

- 8. Invoice 563 was billed to Epic for 29 hours of tax consulting and 14 hours of tax services.
- 9. The customer payment on 1/27/12 was from Venturity for previous period services.